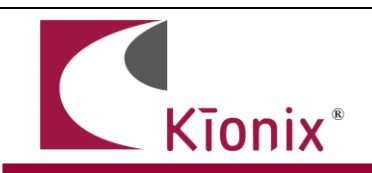

# EZ430-C9

# Getting Started with Kionix EZ430-C9 Evaluation Board for the Texas Instruments MSP430 USB Stick Development Tool

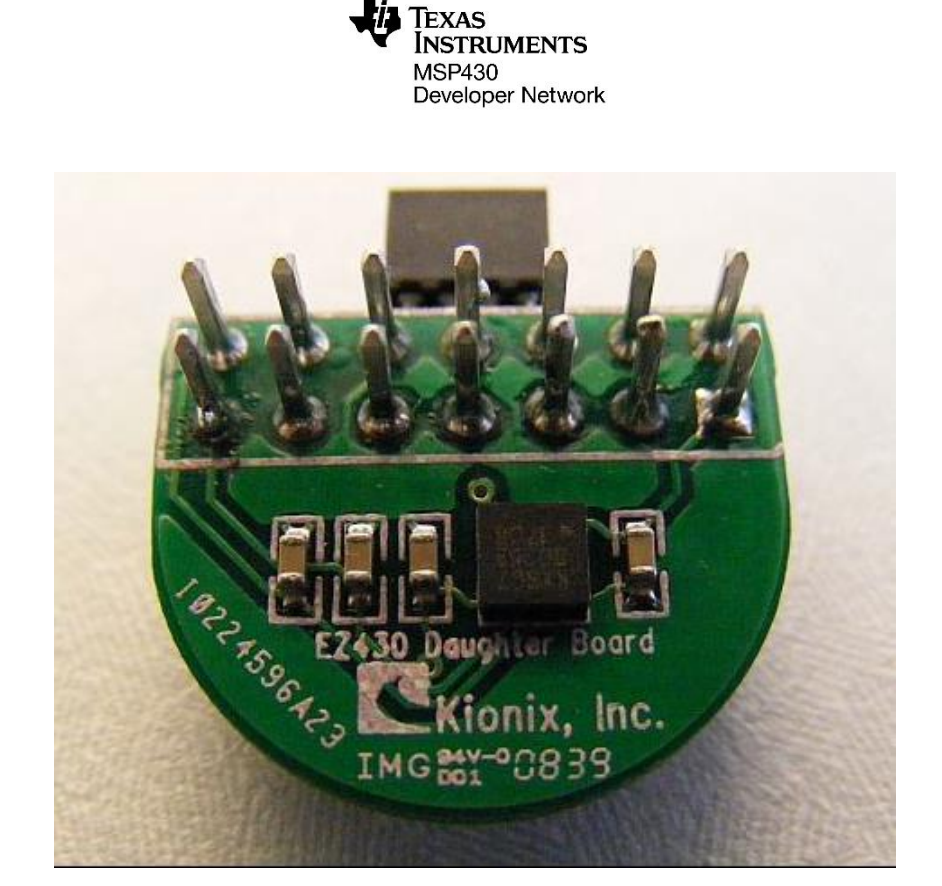

#### DEVELOPMENT BOARD/KIT IMPORTANT NOTICE

KIONIX provides the enclosed product(s) under the following conditions:

This development board/kit is intended for **ENGINEERING DEVELOPMENT, DEMONSTRATION, OR EVALUATION PURPOSES ONLY** and is not considered by KIONIX to be a finished end-product fit for general consumer use. Persons handling the product(s) must have electronics training and observe good engineering practice standards. As such, the goods being provided are not intended to be complete in terms of required design-, marketing-, and/or manufacturing-related protective considerations, including product safety and environmental measures typically found in end products that incorporate such semiconductor components or circuit boards. This development board/kit does not fall within the scope of the European Union directives regarding electromagnetic compatibility, restricted substances (RoHS), recycling (WEEE), FCC, CE or UL, and therefore may not meet the technical requirements of these directives.

Kionix warrants that the development board/kit sold will, upon shipment, be free of defects in materials and workmanship under normal and proper usage. This warranty shall expire 30 days from date of shipment. Kionix will repair or replace, at Kionix's discretion, any defective goods upon prompt written notice from the Customer within the warranty period. Such repair or replacement shall constitute fulfillment of all liabilities of Kionix with respect to warranty and shall constitute Customer's exclusive remedy for defective goods.

The user assumes all responsibility and liability for proper and safe handling of the goods. Further, the user indemnifies KIONIX from all claims arising from the handling or use of the goods. Due to the open construction of the product, it is the user's responsibility to take any and all appropriate precautions with regard to electrostatic discharge.

IT IS HEREBY EXPRESSLY AGREED THAT KIONIX MAKES AND CUSTOMER RECEIVES NO OTHER WARRANTY, EXPRESS OR IMPLIED, THAT ALL WARRANTIES OF MERCHANTABILITY AND FITNESS FOR A PARTICULAR PURPOSE ARE EXPRESSLY EXCLUDED, AND THAT KIONIX SHALL HAVE NO LIABILITY UNDER ANY CIRCUMSTANCES FOR CONSEQUENTIAL, INCIDENTAL OR EXEMPLARY DAMAGES ARISING IN ANY WAY FROM THE MISUSE OF ITS PRODUCTS.

KIONIX assumes no liability for applications assistance, customer product design, software performance, or infringement of patents or services described herein.

No license is granted under any patent right or other intellectual property right of KIONIX covering or relating to any machine, process, or combination in which such KIONIX products or services might be or are used.

#### FCC Warning

This development board/kit is intended for **ENGINEERING DEVELOPMENT, DEMONSTRATION, OR EVALUATION PURPOSES ONLY** and is not considered by KIONIX to be a finished end-product fit for general consumer use. It generates, uses, and can radiate radio frequency energy and has not been tested for compliance with the limits of computing devices pursuant to part 15 of FCC rules, which are designed to provide reasonable protection against radio frequency interference. Operation of this equipment in other environments may cause interference with radio communications, in which case the user at his own expense will be required to take whatever measures may be required to correct this interference.

"Texas Instruments" and "TI" are registered trademarks of Texas Instruments Incorporated, a Delaware corporation, having its registered address at: 12500 TI Boulevard, Dallas, Texas 75243, USA.

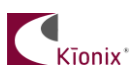

© Kionix 2015 All Rights Reserved 10 November 2015 Page 2 of 11

#### Contents

- 1. Kionix EZ430-C9 Evaluation board
- 2. CD containing sample firmware for reading acceleration
- 3. Application Note AN053 (this document)

### **Overview**

The Texas Instruments (TI) eZ430-F2013 development kit with the Kionix KXTC9 Evaluation Board (EZ430-C9) provides a simple environment to quickly start sampling X, Y, and Z accelerations and create accelerometer applications using the MSP430F2012 in a convenient USB form factor.

# Hardware

Kīonix\*

### **Development Kit Components**

#### Texas Instrument eZ430-F2013 (not included)

TI's eZ430 Development Tool consists of a MSP-EZ430U Debugging Interface, which connects to a detachable eZ430-T2012 target board all housed inside a plastic enclosure. The enclosure can be opened to attach/detach different target boards. It is to the eZ430-T2012 target board that the Kionix accelerometer evaluation board can be attached.

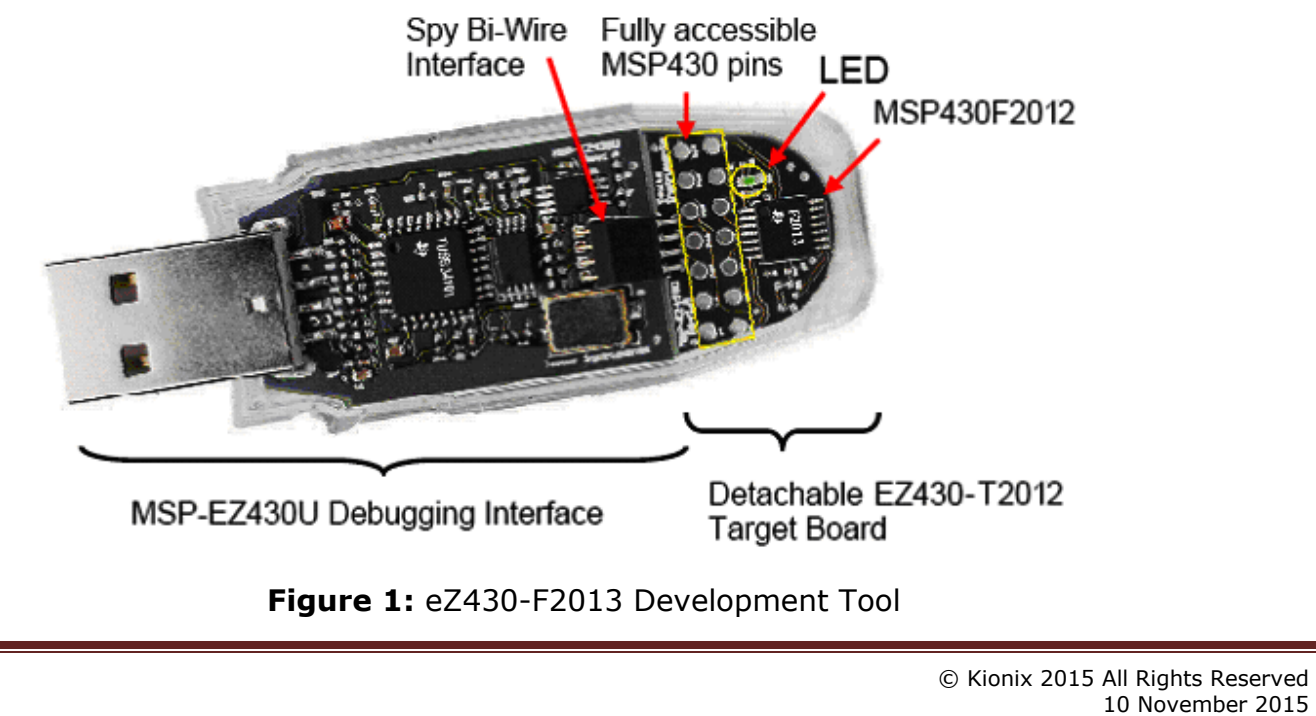

The MSP-EZ430U debugging interface may come with Spy Bi-Wire Interfaces supplied through either a 4-pin connector (Figure 2) or a 6-pin connector (Figure 3).

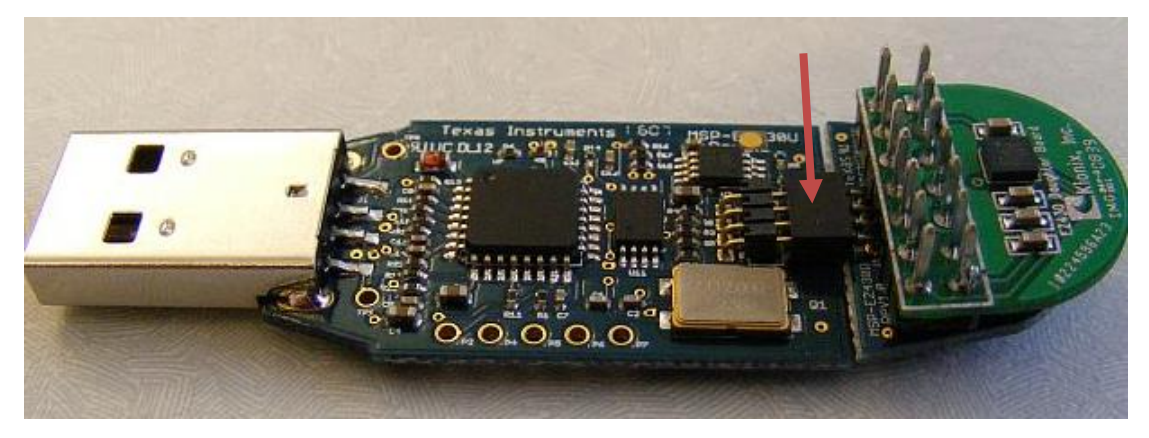

Figure 2: eZ430-F2013 development kit with 4-pin target board connector

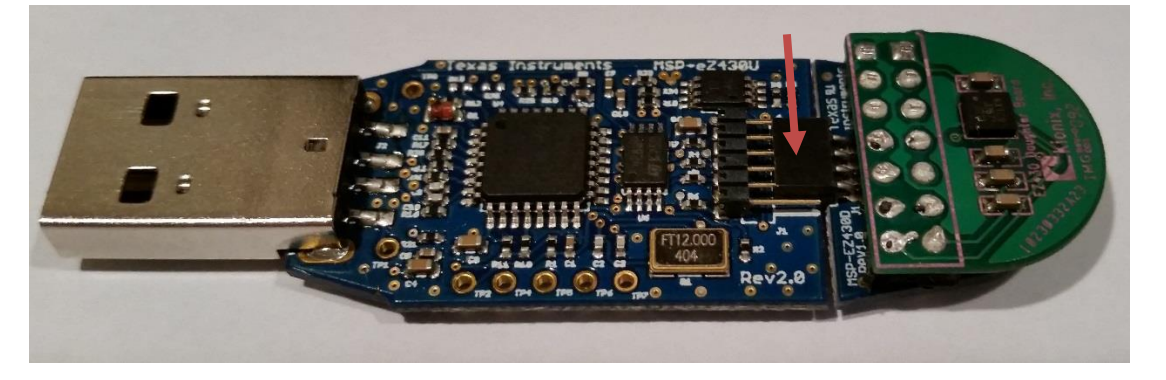

**Figure 3:** eZ430-F2013 development kit with 4-pin target board connector Since the detachable eZ430-T2012 target board comes with a 4-pin connector, it should be placed on the <u>middle</u> 4-pins of the eZ430-F2013 development kit if it comes with 6-pin connector.

The eZ430 Development Tool provides a real-time debugging and programming interface for the MSP430F2012 on the target board, and comes with the easy-to-use IAR Embedded Workbench Integrated Development Environment (IDE). The T2012 can be used to develop your personal project or to evaluate the MSP430 MCU. The latest product information and ordering information about the ez430 Development Tool can be found at: <u>http://www.ti.com/tool/ez430-f2013</u>. The latest product information and ordering about the eZ430-T2012 target board can be found at: <u>http://www.ti.com/tool/ez430-f2013</u>.

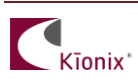

#### Kionix EZ430-C9 Evaluation Board

The Kionix EZ430-C9 Evaluation Board provides the connection between the KXTC9-2050 accelerometer and the MCU. The two boards (Kionix EZ430-C9 and the TI eZ430-T2012 target board) connect to each other through the 14-pin configuration (Figure 4). The pin configuration of both boards are compatible with each other, meaning pin 1 through pin 14 of the eZ430-T2012 connect to pin 1 through pin 14 of the EZ430-T2012 connect to pin 1 through pin 14 of the EZ430-T2012 connect to pin 1 through pin 14

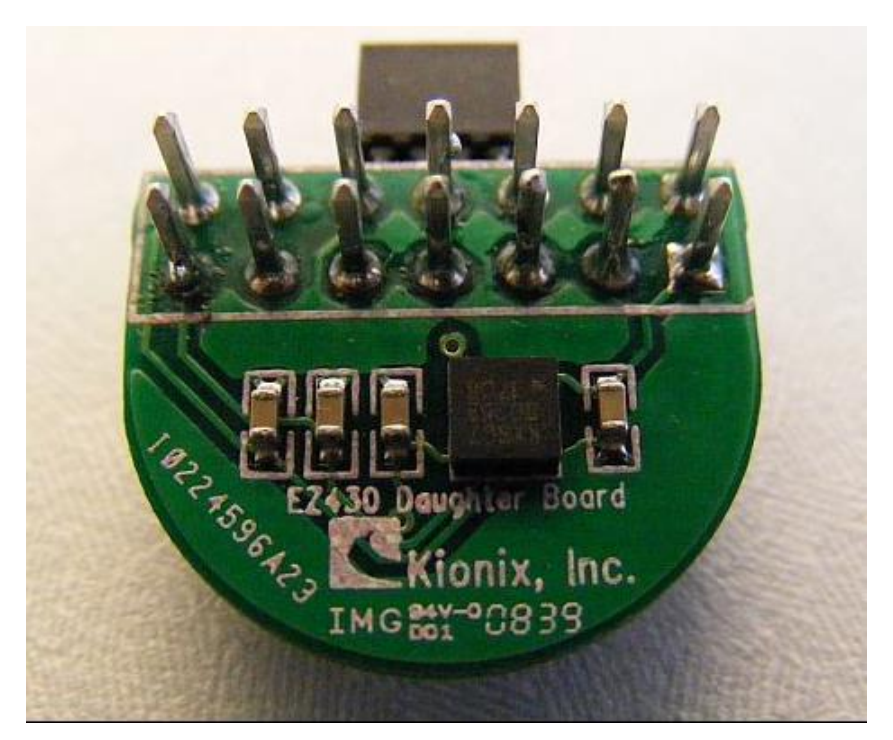

**Figure 4:** Kionix EZ430-7 Evaluation Board Mounted on TI eZ430-T2012

Power to the EZ430-C9 is provided through the target board. If the target board along with the EZ430-C9 is to function as a standalone unit, then an external power supply can be connected appropriately to the 14-pin connection.

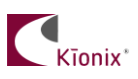

AN053

PCB board schematic is shown in Figure 5, and board layout, pin description, and accelerometer axis orientation are shown in Figure 6.

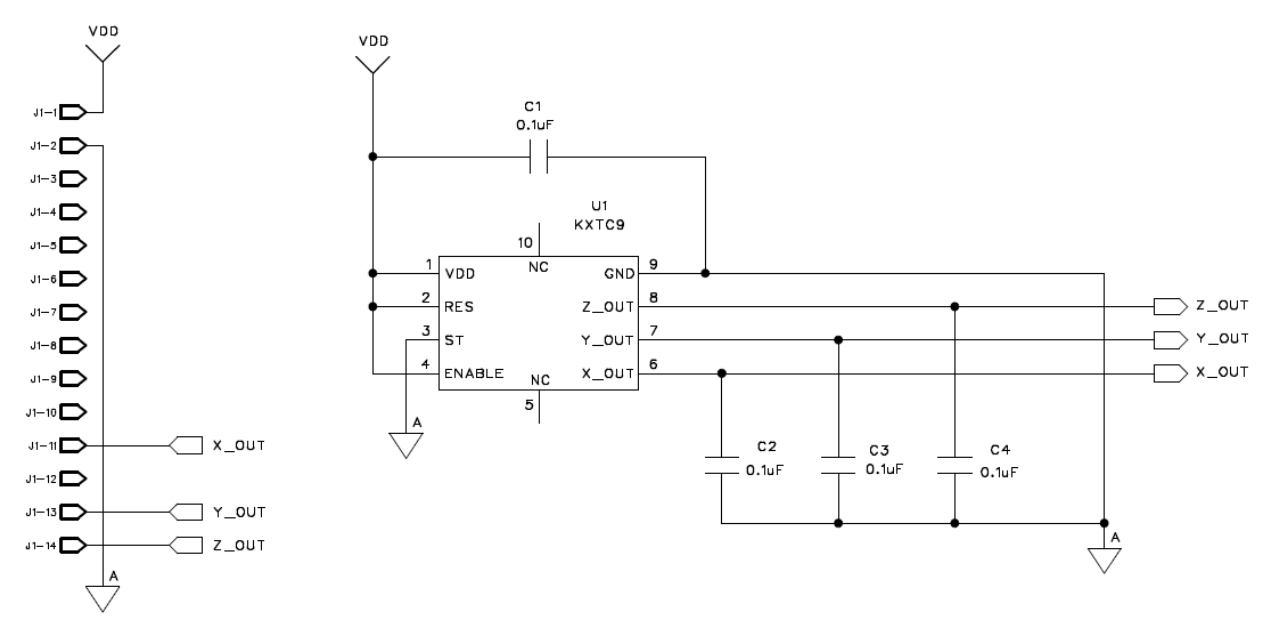

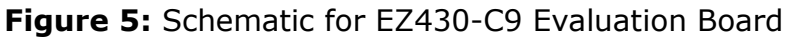

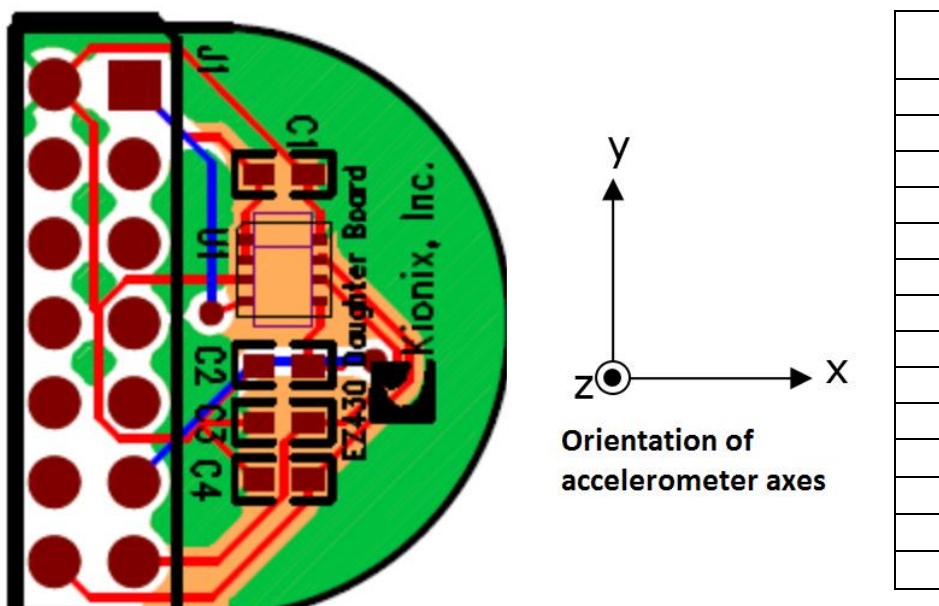

| J1 Connector Pin |     |  |  |
|------------------|-----|--|--|
| Description      |     |  |  |
| pin 1            | VDD |  |  |
| pin 2            | GND |  |  |
| pin 3            | P2  |  |  |
| pin 4            | P13 |  |  |
| pin 5            | P3  |  |  |
| pin 6            | P12 |  |  |
| pin 7            | P4  |  |  |
| pin 8            | P11 |  |  |
| pin 9            | P5  |  |  |
| pin 10           | P10 |  |  |
| pin 11           | X   |  |  |
| pin 12           | P9  |  |  |
| pin 13           | Y   |  |  |
| pin 14           | Z   |  |  |

Outer Dimensions: 1.9cm x 1.6cm

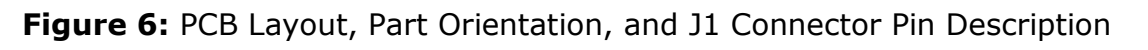

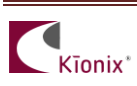

The product specifications for the KXTC9-2050 accelerometer can be found at: <a href="http://www.kionix.com/product/KXTC9-2050">http://www.kionix.com/product/KXTC9-2050</a>

#### Software

#### **Getting Started**

Install the IAR Workbench. The IDE can be obtained from TI's website. <u>http://www.ti.com/tool/iar-kickstart</u>. More information about the IDE is available on the website as well.

### **Reading Acceleration Data Demo**

A sample C file has been provided to help you get started in reading X, Y, and Z acceleration data. You will need to set up a project for the eZ430-T2012, and download the application onto the MSP430F2012. The following steps will guide you through the process:

- Start the Workbench. (Start -> All Programs -> IAR Systems -> IAR Embedded Workbench for MSP430 6.30 -> IAR Embedded Workbench).
- 2. Click on the File tab -> Open Workspace ->. Select the directory where you have unzipped the 'AccelDemoKXTC9.zip'.
- 3. Select the `KXTC9\_F2012.eww' workspace.
- Set the correct device by clicking on Projects -> Options -> General Options select 'Target' tab and select MSP430F2012 from the list (Figure 4).

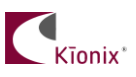

# AN053

| Category:<br>General Options                                                                                    | <b>—</b>                                                                                                    |                                                                                                    |  |
|----------------------------------------------------------------------------------------------------|----------------------------------------------------------------------------------------------------|----------------------------------------------------------------------------------------------------|--|
| Assembler<br>Custom Build<br>Build Actions<br>Linker<br>TI ULP Advisor<br>Debugger<br>FET Debugger<br>Simulator | Target Output Library Configuration Lit                                                                                             | brary Options Stack/Heap ▲ ►<br>Code Model<br>Small<br>Game Small<br>Data Model<br>Small<br>Medium<br>Large                                                                          |  |
|                                                                                                    | BOM mode      Bostion-independence      Code and read-only data      No dynamic read/write initialization      Exclude RESET vector | Size of type 'double'<br>③ <u>3</u> 2 bits<br>⑤ <u>6</u> 4 bits<br>Hardware multiplier<br>☑ <u>H</u> ardware multiplier<br>④ Allow direct access<br>⑤ <u>U</u> se only library calls |  |
|                                                                                                    |                                                                                                    | <ul> <li>✓ <u>H</u>ardware multiplier</li> <li></li></ul>                                                                                                    |  |

Figure 7: Select MSP430F2012 Device

 Still in the Options window, select 'Debugger' category, select 'Setup' tab, and choose FET Debugger under **Driver** window (**Figure 8**).

| ptions for node "KXTC9        | _F2012"                                         |
|-------------------------------|-------------------------------------------------|
| Category:                     | Factory Settings                                |
| General Options               |                                                 |
| C/C++ Compiler                |                                                 |
| Assembler                     | Setup Images Extra Options Plugins              |
| Custom Build<br>Build Actions | Driver III Bun to                               |
| Linker                        | FET Debugger                                    |
| TI ULP Advisor                |                                                 |
| FET Debugger                  | Setup macros                                    |
| Simulator                     | Use macro file                                  |
|                               |                                                 |
|                               |                                                 |
|                               | Device description <u>fi</u> le                 |
|                               | Override default                                |
|                               | \$TOOLKIT_DIR\$\config\debugger\msp430f2012.ddf |
|                               |                                                 |
|                               |                                                 |
|                               |                                                 |
|                               |                                                 |
|                               | UK                                              |

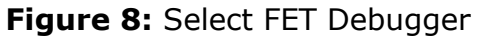

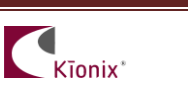

Still in the Options window, under 'Debugger' category, select 'FET Debugger' sub-category, select 'Setup' tab, and choose 'Texas Instrument USB-IF' in the 'Connection' window to use the USB interface (Figure 9).

| Options for node "KXTC                                                         | 9_F2012"                                                                                                  | ×                                                                                                    |
|--------------------------------------------------------------------------------|----------------------------------------------------------------------------------------------------|----------------------------------------------------------------------------------------------------|
| Category:<br>General Options<br>Static Analysis<br>C/C++ Compiler<br>Assembler | Setup Download Breakpoint:                                                                                | Factory Settings                                                                                     |
| Custom Build<br>Build Actions<br>Linker<br>TI ULP Advisor<br>Debugger          | Connection<br>Texas Instrument USB-IF                                                                     | Automatic<br>Parallel port 1 v                                                                       |
| FET Debugger<br>Simulator                                                      | Debug protocol  Automatic selection  Manual selection  Spy-Bi-Wire  4-Wire JTAG  Attach to running target | Iarget VCC       Qverride default       Target VCC (in Volt):       3.3       Settling time (in ms): |
|                                                                                | Disable memory cache                                                                                      | Enable ULP/LPMx.5 debug                                                                              |

Figure 9: Select Texas Instrument USB-IF Connection Type

- Use Project -> Rebuild All to build and link the source code. You can view the source code by double clicking on the project, and then double-clicking on the displayed source file.
- Use Project -> Download and Debug to start the C-SPY debugger. C-SPY will erase the device Flash, and then download the application object file to the device Flash.

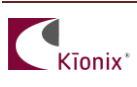

9. Place the cursor on the Zout variable. Press Run to cursor button to refresh the view of the Xout, Yout, and Zout (X, Y, and Z acceleration) variables in the watch window (Figure 10).

| File Edit View Project Debug Emulator                                                                                                    | Tools Window Help                                                         |              |                                              |      |
|----------------------------------------------------------------------------------------------------|---------------------------------------------------------------------------|--------------|----------------------------------------------|------|
|                                                                                                    |                                                                           |              |                                              |      |
|                                                                                                    |                                                                           |              |                                              |      |
|                                                                                                    |                                                                           |              |                                              |      |
| Kun to Cursor                                                                                                    |                                                                           |              | Watch 1                                      | v    |
| Debue                                                                                                    | main.c                                                                    | main() 👻 🗙   | Everaceian V                                 | ^    |
| Uebug 🗸                                                                                                    | // 06 NOV 2015                                                            | *            | Xevic E                                      | alue |
| Files 😤 🖏                                                                                                    | //*************************************                                   |              | Yaxis 4                                      | 97   |
| □ □ KXTC9_F2012 - Debug ✓                                                                                                    | <pre>#include "msp430x20x2.h"</pre>                                       |              | Zaxis 7                                      | 13   |
|                                                                                                    | unsigned int Yout():                                                      |              | <click edi<="" td="" to=""><td></td></click> |      |
|                                                                                                    | unsigned int Yout();                                                      |              |                                              |      |
|                                                                                                    | unsigned int Zout();                                                      |              |                                              |      |
|                                                                                                    | unsigned int Xaxis:                                                       |              |                                              |      |
|                                                                                                    | unsigned int Yaxis;                                                       |              |                                              |      |
|                                                                                                    | unsigned int Zaxis;                                                       |              |                                              |      |
|                                                                                                    |                                                                           |              |                                              |      |
|                                                                                                    | void main (void)                                                          |              |                                              |      |
|                                                                                                    |                                                                           |              |                                              |      |
| Pup to surror                                                                                                    | WDTCTL = WDTPW + WDTHOLD; // Stop WDT                                     |              | Acceleration                                 | n    |
| Kull to cursor                                                                                                    | ADC10CTL0 = ADC10SHT_2 + ADC100N + ADC10IE; // ADC100N, interrupt enabled | =            | variables                                    |      |
| Dutton                                                                                                    | PIDIR  = 0x01; // Set P1.0 to output direction                            |              |                                              |      |
|                                                                                                    |                                                                           |              |                                              |      |
|                                                                                                    | while (1) {                                                               |              |                                              |      |
|                                                                                                    | //get acceleration data                                                   |              |                                              |      |
|                                                                                                    | Yaxis = Yout();<br>Yaxis = Yout();                                        |              |                                              |      |
|                                                                                                    | Zaxis = Zout(); Place cursor here                                         |              |                                              |      |
|                                                                                                    |                                                                           |              |                                              |      |
|                                                                                                    |                                                                           |              |                                              |      |
|                                                                                                    |                                                                           |              |                                              |      |
|                                                                                                    | // ADC10 interrupt service routine                                        |              |                                              |      |
|                                                                                                    | interrupt void ADC10_ISR(void)                                            |              |                                              |      |
|                                                                                                    | 日 €                                                                       |              |                                              |      |
|                                                                                                    | bic_SR_register_on_exit(CPUOFF); // Clear CPUOFF bit from 0(SR)           |              |                                              |      |
|                                                                                                    |                                                                           |              |                                              |      |
|                                                                                                    |                                                                           |              |                                              |      |
| KVTC0 52012                                                                                                    | unsigned int Xout()                                                       |              |                                              |      |
|                                                                                                    |                                                                           | ÷            | • _ m                                        | +    |
| × Log                                                                                                    |                                                                           |              |                                              | *    |
| Fri Nov 06, 2015 16:12:40: VCC voltage :                                                                                                    | 3.5∨                                                                      |              |                                              |      |
| Fri Nov 06, 2015 16:12:40: Invalid param                                                                                                    | eter(s) : (Configure) , mode=0xb, value=0x0                               |              |                                              |      |
| r ri Nov ve, zu 15 té 1241: Logende debugez CM Sers/achernyakov/Documents/Instell/Software/Kinniv/EZ430/AccelDemo/KXTC9/Debug/Eye/KXTC9/E2012.443 |                                                                           |              |                                              |      |
| Fri Nov 06, 2015 16:12:41: Target reset                                                                                                    |                                                                           |              |                                              |      |
| Fri Nov 06, 2015 16:12:41: No state store                                                                                                    | ge buffer implemented on connected device : (EnableEnergyTrace)           |              |                                              |      |
| 96                                                                                                    | III                                                                       |              |                                              | *    |
| Debug Log Build                                                                                                    |                                                                           |              |                                              | ×    |
| Execute to the current cursor position                                                                                                    |                                                                           | n 49. Col 11 | System N                                     | NUM  |

Figure 10: Operation in Debug Mode

Congratulations, you have successfully built and tested the AccelDemoKXTC9 application

### **Technical Support**

If you experience technical difficulties with the EZ430-C9 evaluation board, please contact your local Kionix Sales Office for technical support information.

### The Kionix Advantage

Kionix technology provides for X, Y, and Z-axis sensing on a single, silicon chip. One accelerometer can be used to enable a variety of simultaneous features including, but not limited to:

Hard Disk Drive protection Vibration analysis Tilt screen navigation Sports modeling Theft, man-down, accident alarm Image stability, screen orientation & scrolling Computer pointer Navigation, mapping Game playing Automatic sleep mode

# **Theory of Operation**

Kionix MEMS linear tri-axis accelerometers function on the principle of differential capacitance. Acceleration causes displacement of a silicon structure resulting in a change in capacitance. A signal-conditioning CMOS technology ASIC detects and transforms changes in capacitance into an analog output voltage, which is proportional to acceleration. These outputs can then be sent to a micro-controller for integration into various applications. For product summaries, specifications, and schematics, please refer to the Kionix MEMS accelerometer product catalog at: <a href="http://www.kionix.com/parametric/Accelerometers">http://www.kionix.com/parametric/Accelerometers</a>

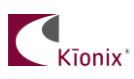

© Kionix 2015 All Rights Reserved 10 November 2015 Page 11 of 11

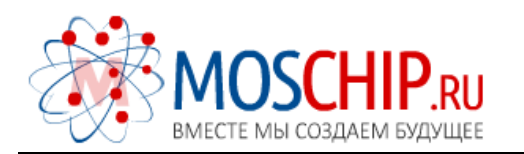

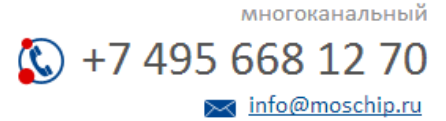

Общество с ограниченной ответственностью «МосЧип» ИНН 7719860671 / КПП 771901001 Адрес: 105318, г.Москва, ул.Щербаковская д.З, офис 1107

#### Данный компонент на территории Российской Федерации

Вы можете приобрести в компании MosChip.

Для оперативного оформления запроса Вам необходимо перейти по данной ссылке:

#### http://moschip.ru/get-element

Вы можете разместить у нас заказ для любого Вашего проекта, будь то серийное производство или разработка единичного прибора.

В нашем ассортименте представлены ведущие мировые производители активных и пассивных электронных компонентов.

Нашей специализацией является поставка электронной компонентной базы двойного назначения, продукции таких производителей как XILINX, Intel (ex.ALTERA), Vicor, Microchip, Texas Instruments, Analog Devices, Mini-Circuits, Amphenol, Glenair.

Сотрудничество с глобальными дистрибьюторами электронных компонентов, предоставляет возможность заказывать и получать с международных складов практически любой перечень компонентов в оптимальные для Вас сроки.

На всех этапах разработки и производства наши партнеры могут получить квалифицированную поддержку опытных инженеров.

Система менеджмента качества компании отвечает требованиям в соответствии с ГОСТ Р ИСО 9001, ГОСТ РВ 0015-002 и ЭС РД 009

#### Офис по работе с юридическими лицами:

105318, г.Москва, ул.Щербаковская д.3, офис 1107, 1118, ДЦ «Щербаковский»

Телефон: +7 495 668-12-70 (многоканальный)

Факс: +7 495 668-12-70 (доб.304)

E-mail: info@moschip.ru

Skype отдела продаж: moschip.ru moschip.ru\_4

moschip.ru\_6 moschip.ru\_9